**Contexte :** Vous êtes accompagnant et disposez d'un espace professionnel.

Vous avez échangé avec un usager qui souhaite être accompagné pour compléter son DUA.

Pour cela, vous devez récupérer le dossier unique d'admission (DUA) de l'usager pour l'intégrer dans votre tableau de bord.

A destination de : tous les accompagnants professionnels

# 1) Je récupère un dossier unique d'admission (DUA)

<u>Prérequis:</u> Pour récupérer un DUA vous devez impérativement vous munir du n° individu de l'usager.

→Le numéro individu correspond au numéro individu de la MDPH, et se trouve normalement sur la notification papier. Si vous ne disposez pas de ce numéro, n'hésitez pas à contacter la MDPH référente.

## HANDICAP

Récupérer un dossier unique d'admission (DUA)

Depuis le menu **HANDICAP** puis **Récupérer un dossier unique d'admission (DUA)**, sélectionner la MDPH référente du dossier, à partir de la liste déroulante MDPH.

Ensuite saisir le numéro individu puis cliquer sur « Rechercher un dossier» :

| Rechercher u | ın dossier         |   |                               |   | •  |                                       |
|--------------|--------------------|---|-------------------------------|---|----|---------------------------------------|
|              | MDPH               | i | 65 - MDPH des Hautes-Pyrénées |   | •  |                                       |
|              | N° individu        | i | 1226                          |   |    |                                       |
|              | Nom de l'usager    | i |                               |   |    |                                       |
|              | Prénom de l'usager | i |                               | 2 |    |                                       |
|              |                    |   |                               |   | Q, | Rechercher un dossier C Réinitialiser |
|              |                    |   |                               |   |    |                                       |
|              |                    |   |                               |   |    |                                       |
|              |                    |   |                               |   |    |                                       |

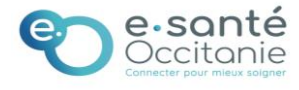

Le dossier qui correspond à votre recherche s'affichera. Différentes questions vous seront posées pour confirmer que vous êtes autorisé à récupérer le dossier de l'usager.

Cliquez ensuite sur « Accéder au dossier ».

 Vous n'êtes actuellement pas habilité à accéder au dossier de cette personne

 1226

 • BADRI Sandra - Née le 04/03/2011 (12 ans)

 Vous devez répondre à quelques questions afin de savoir si vous êtes en droit d'accéder au dossier.

 Attention, l'utilisation de cette fonctionnalité est surveillée par le système, les réponses apportées ci-dessous sont déclarées sur l'honneur.

 Est-ce que votre structure accompagne actuellement l'usager dans sa démarche ? 
 • Oui O Non

 Avez-vous l'accord de l'usager ? 
 • Oui O Non C L'usager p'est pas en capacité de répondre

 Acceder au dossier

Une popup s'affiche : vous devez renseigner l'établissement ainsi que l'unité dans laquelle associer le dossier puis cliquer sur « valider ».

**PI** : Le choix de l'unité n'est pas définitif et pourra être modifé après étude de la demande.

| Récupérer la gestion du dossier d'un usager                  |  |  |  |  |
|--------------------------------------------------------------|--|--|--|--|
| Veuillez choisir l'unité à laquelle associer le dossier :    |  |  |  |  |
| Établissement                                                |  |  |  |  |
| IME AUTAN VAL FLEURI - Site de Blagnac (310018973)           |  |  |  |  |
| Unité                                                        |  |  |  |  |
| Déficience Intellectuelle - Hébergement complet internat ( 💌 |  |  |  |  |
| Valider                                                      |  |  |  |  |

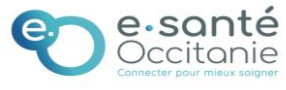

#### ➡ Le dossier de l'usager s'ouvre.

A ce niveau :

- Nous vous invitons à vérifier l'exactitude des éléments déjà présents dans le dossier.
- Certaints éléments peuvent être pré renseignés par la MDPH →Vous pouvez suivre le niveau de completion du dossier grâce aux piles de couleur. Une fois les champs obligatoires dans le volet, complétés, la pile passe au vert.

| Les champs marqués d'un * sont obligatoires -                     | to the to the to the to the the the the the the the the the the | MDPH MDPH des Hautes-Pyrénées<br>N° individuation<br>identité |  |
|-------------------------------------------------------------------|-----------------------------------------------------------------|---------------------------------------------------------------|--|
| Sexe*                                                             | ○ Homme ● Femme ○ Autre ○ Inconnu                               | BADRI Sandra<br>- Née le 04/03/2011 (12 ans)                  |  |
| Nom de naissance*                                                 | BADRI                                                           | Adresse 10 rue de l'église                                    |  |
| Nom a epoux(se) ou a usage<br>Prénoms *                           | SANDRA                                                          | Etat du Complet (Dernière<br>DUA modification le 27/11/2023)  |  |
| Lieu de naissance (exemple, 25/12/2012)                           | Rédacteur Usager                                                |                                                               |  |
| Organisme d'assurance maladie (Ex :<br>CPAM, MSA,)                |                                                                 | Contenu du dossier                                            |  |
| Numéro de sécurité sociale de l'enfant ou<br>de l'adulte concerné |                                                                 | Informations administratives                                  |  |
| Numéro de sécurité sociale du parent sur<br>Gestion des services  |                                                                 | Parcours personnel                                            |  |

# 2) Je gère mes DUA

Si vous êtes amené à gérer les DUA de plusieurs bénéficiaires, vous disposerez de l'ensemble des dossiers répértoriés dans un tableau de bord.

Pour cela, cliquez sur « Gérer les dossiers uniques d'admission (DUA) »

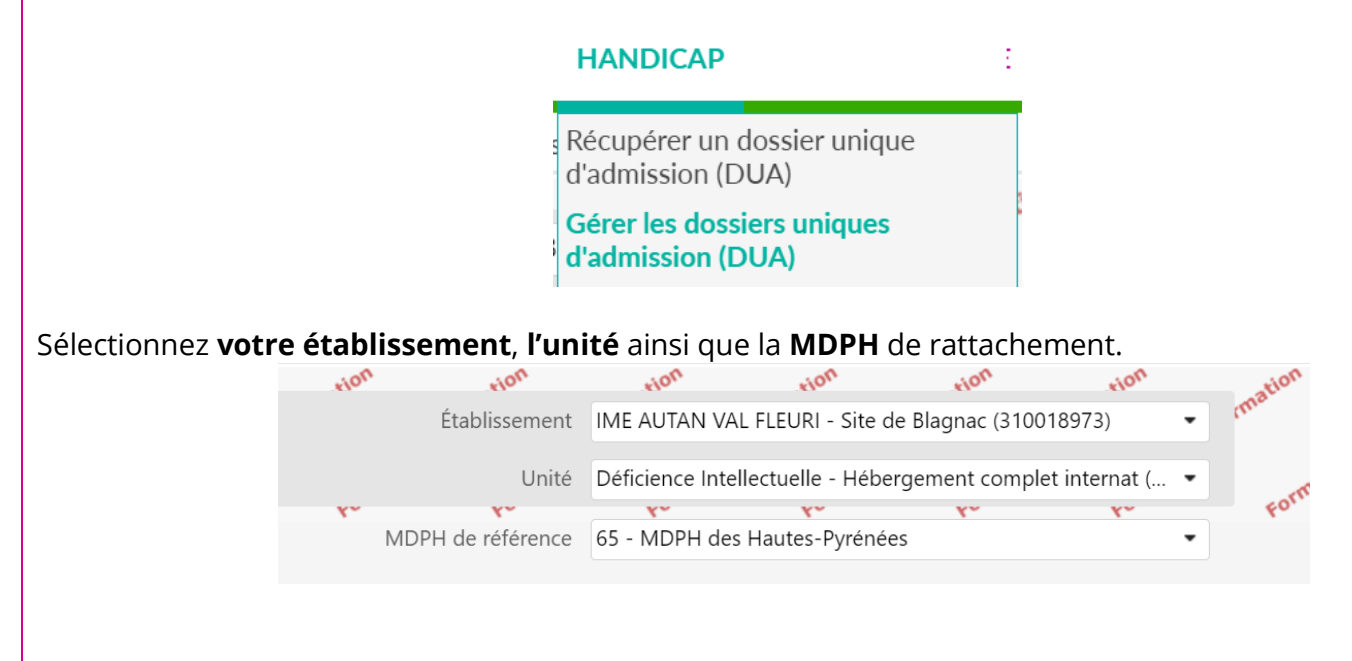

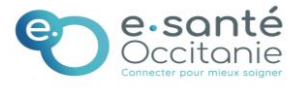

| Date dernière  |  |
|----------------|--|
| modification : |  |
| 25/10/2023     |  |

| Votre tableau de bord ave<br>Il vous suffit de cliquer su                | ec le ou les D<br>r le rayon en | UA s'affiche(nt) :<br>bout de ligne pe | our afficher        | le dossier.               |                                                        |              |
|--------------------------------------------------------------------------|---------------------------------|----------------------------------------|---------------------|---------------------------|--------------------------------------------------------|--------------|
| I résultat   🔲 🕢 1 🕞 🗎                                                   |                                 |                                        |                     |                           | Page : 1 🗸 Nombre d'éléments par                       | page : 10 🗸  |
| N° individu DUA                                                          | Usager                          | Sexe Identité                          |                     |                           | Modif                                                  |              |
| <u>1226</u> (65)                                                         | <ul> <li>✓</li> </ul>           | BADRI Sandra - Née le                  | 04/03/2011 (12 ans) | <u>.</u>                  |                                                        |              |
| I résultat   📧 🔹 1 🕟 🕫                                                   |                                 | _                                      |                     |                           | Page : 1 🗸 Nombre d'éléments par                       | page : 10 🗸  |
|                                                                          |                                 |                                        |                     |                           |                                                        |              |
| Retour au tableau de bord<br>por son son son son son son son son son son | Formation Form                  | Formation Formation                    | ormation Form       | ation Imprimer C Enregist | MDPH MDPH des Haute<br>N° individuation<br>1226 (65Hat | s-Pyrénées   |
| Identité de l'enfant ou de l'adulte cor                                  | ncerné par la demar             | nde                                    |                     |                           | Identité                                               | <b>4</b> -   |
| Sexe*                                                                    | O Homme  Femme                  | ○ Autre ○ Inconnu                      |                     |                           | - Née le 04/03/20                                      | )11 (12 ans) |
| Nom de naissance*                                                        | BADRI                           |                                        |                     |                           | Adresse 10 rue de l'église                             |              |
| Nom d'époux(se) ou d'usage                                               |                                 |                                        |                     |                           | 65000 - TARBES                                         |              |
| Prénoms *                                                                | SANDRA                          |                                        |                     |                           | Etat du 📘 Complet (De                                  | rnière       |
| Date de naissance (exemple: 25/12/2012)*                                 | 04/03/2011                      |                                        |                     |                           | DUA modification le 2                                  | 7/11/2023)   |
| Lieu de naissance                                                        | ○ Né(e) en France ○             | Né(e) à l'étranger 🔿 Informa           | ation non connue    |                           | Rédacteur Usager                                       |              |
| Organisme d'assurance maladie (Ex :                                      |                                 |                                        |                     |                           | Contenu du dossier                                     |              |
| Numéro de sécurité sociale de l'enfant ou<br>de l'adulte concerné        |                                 |                                        |                     |                           | Informations adminis                                   | stratives    |
| Numéro de sécurité sociale du parent sur<br>Gestion des services         |                                 |                                        |                     |                           | Parcours personnel                                     |              |

### Informations sur l'état d'avancement de la complétude du DUA :

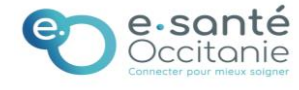

| Bon à savoir |  |
|--------------|--|
|              |  |
|              |  |
|              |  |
|              |  |
|              |  |
|              |  |
|              |  |
|              |  |
|              |  |
|              |  |
|              |  |
|              |  |
|              |  |

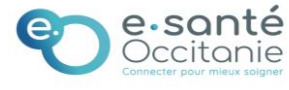